- 1. Open Outlook
- 2. Select an email from Bishops

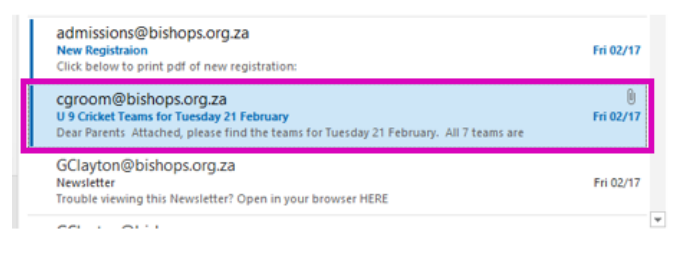

3. On the Home Ribbon click on the Rules drop down arrow

| File         | Home           | Send / Receive                  | Folder      | View  | Q Tell me what | you want to do |                  |                                    |                              |    |      |       |
|--------------|----------------|---------------------------------|-------------|-------|----------------|----------------|------------------|------------------------------------|------------------------------|----|------|-------|
| New<br>Email | New<br>Items • | ि Ignore<br>Sean Up र<br>Sunk र | X<br>Delete | Reply | Reply<br>All   | Meeting        | Firewall Reports | 으, To Manager<br>으, Reply & Delete | 🖃 Team Email<br>🍞 Create New | •  | Move | Rules |
| Net          | N              | Delete                          |             |       | Respond        |                |                  | Quick Steps                        |                              | Fa |      | Move  |

4. Select Create Rule... from the drop down menu

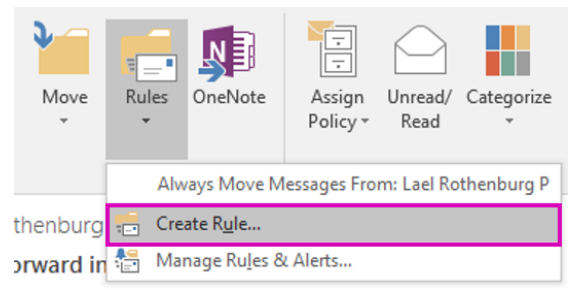

A pop up window will open

## 5. Select Advanced Options...

| Create Rule                                                |                   | ×                |  |  |  |  |
|------------------------------------------------------------|-------------------|------------------|--|--|--|--|
| When I get e-mail with all of the selected conditions      |                   |                  |  |  |  |  |
| Subject contains U 9 Cricket Teams for Tuesday 21 February |                   |                  |  |  |  |  |
| Sent to mail                                               |                   |                  |  |  |  |  |
| Do the following                                           |                   |                  |  |  |  |  |
| Display in the New Item Alert window                       |                   |                  |  |  |  |  |
| Play a selected sound:                                     | Windows Notify Em | Browse           |  |  |  |  |
| Move the item to folder:                                   | Select Folder     | Select Folder    |  |  |  |  |
|                                                            | OK Cancel         | Advanced Options |  |  |  |  |

The Rules Wizard will open

6. Tick the checkbox with specific words in the sender's address

| Rules Wizard                                                                                                    | × |  |  |  |  |  |
|----------------------------------------------------------------------------------------------------|---|--|--|--|--|--|
| Which condition(s) do you want to check?<br>Step 1: Select condition(s)                                                                                                    |   |  |  |  |  |  |
| from <u>Christopher Groom</u> with <u>U 9 Cricket Teams for Tuesday 21 February</u> in the subject sent to <u>mail</u> with <u>U 9 Cricket Teams for Tuesday 21 February</u> in the subject or body through the <u>specified</u> account sent only to me where my name is in the To box marked as <u>importance</u> marked as <u>sensitivity</u> I Ignored for action | ~ |  |  |  |  |  |
| Indgge1 of the status     where my name is in the Cc box     where my name is in the To or Cc box     where my name is not in the To box     with specific words in the body     with specific words in the recipient's address     with specific words in the sender's address     assigned to category                                                              | Ĵ |  |  |  |  |  |
| Step 2: Edit the rule description (click an underlined value)<br>Apply this rule after the message arrives<br>with <u>specific words</u> in the sender's address                                                                                                    |   |  |  |  |  |  |
| Cancel < Back Next > Finis                                                                                                    | h |  |  |  |  |  |

7. Click on the underlined value '**specific words'** in step 2

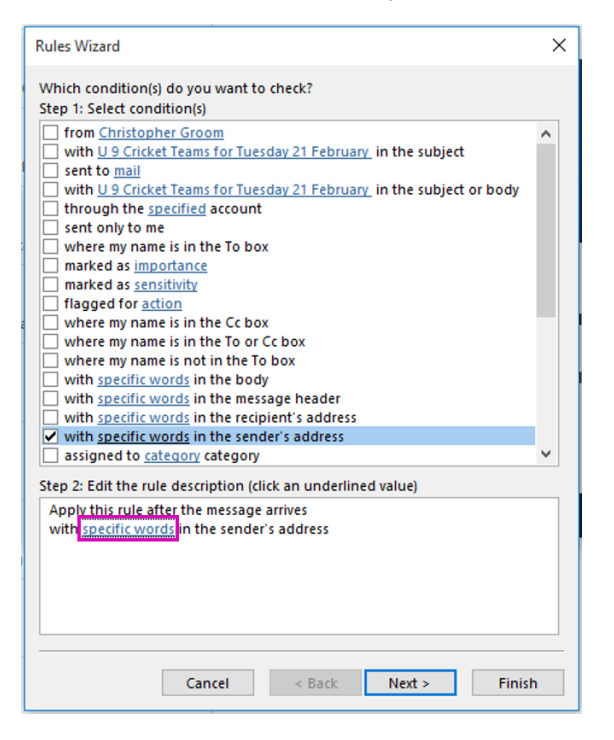

8. Type the Bishops domain (@bishops.org.za) into the search field and click ADD

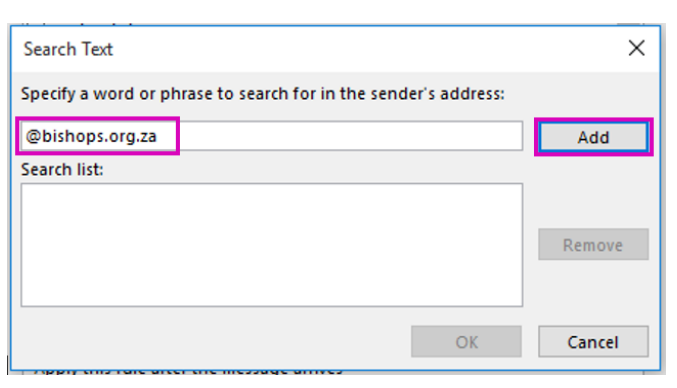

The Bishops domain will be added to the search list

9. Select OK

| Search Text                                                     | ×      |
|-----------------------------------------------------------------|--------|
| Specify a word or phrase to search for in the sender's address: |        |
|                                                                 | Add    |
| Search list:                                                    |        |
| "@bishops.org.za"                                               |        |
|                                                                 | Remove |
| ОК                                                              | Cancel |

## 10. Select NEXT

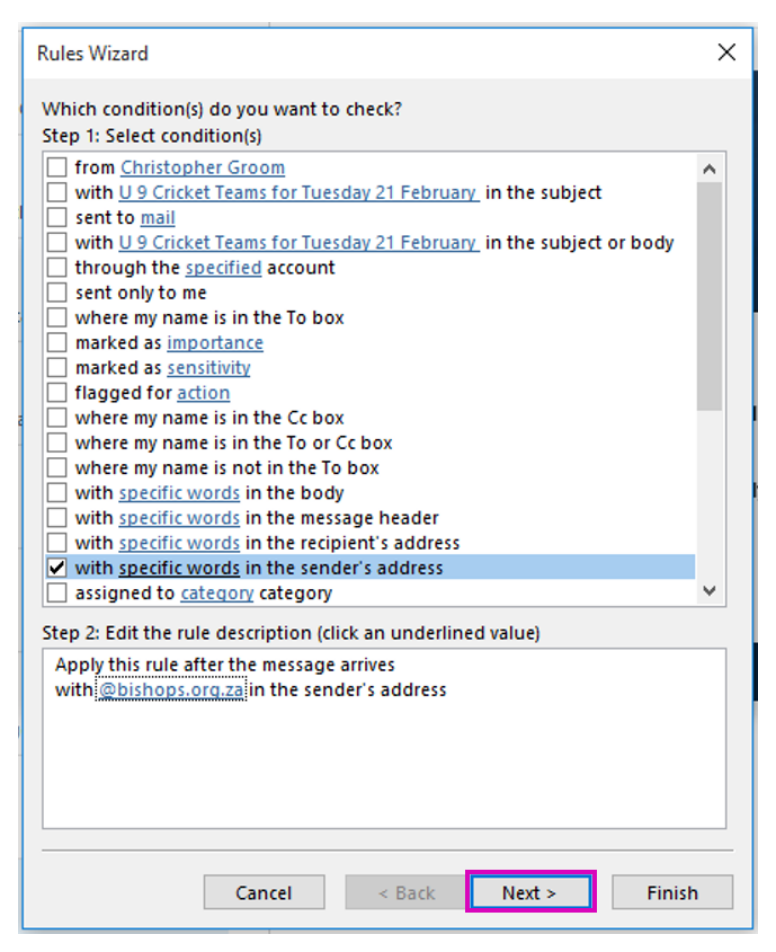

11. Tick the checkbox forward it to people or public group

| Rules Wizard                                                                                                    |   |  |  |  |  |
|----------------------------------------------------------------------------------------------------|---|--|--|--|--|
| What do you want to do with the message?<br>Step 1: Select action(s)                                                                                                    |   |  |  |  |  |
| <ul> <li>move it to the <u>Deleted Items</u> folder</li> <li>move a copy to the <u>Deleted Items</u> folder</li> <li>assign it to the <u>category</u> category</li> <li>delete it</li> <li>permanently delete it</li> <li>forward it to people or public group</li> </ul>                                                                             | ^ |  |  |  |  |
| forward it to <u>people or public group</u> as an attachment     redirect it to <u>people or public group</u> have server reply using <u>a specific message</u> reply using <u>a specific template</u> flag message for <u>follow up at this time</u> clear the Message Flag     clear message's categories     mark it as <u>importance</u> print it |   |  |  |  |  |
| play <u>a sound</u> start <u>application</u> mark it as read                                                                                                    |   |  |  |  |  |
| Step 2: Edit the rule description (click an underlined value)<br>Apply this rule after the message arrives<br>with <u>@bishops.org.za</u> in the sender's address<br>forward it to <u>people or public group</u>                                                                                                    |   |  |  |  |  |
| Cancel < Back Next > Finish                                                                                                    | ו |  |  |  |  |

12. Click on the underlined value 'people or public group' in step 2

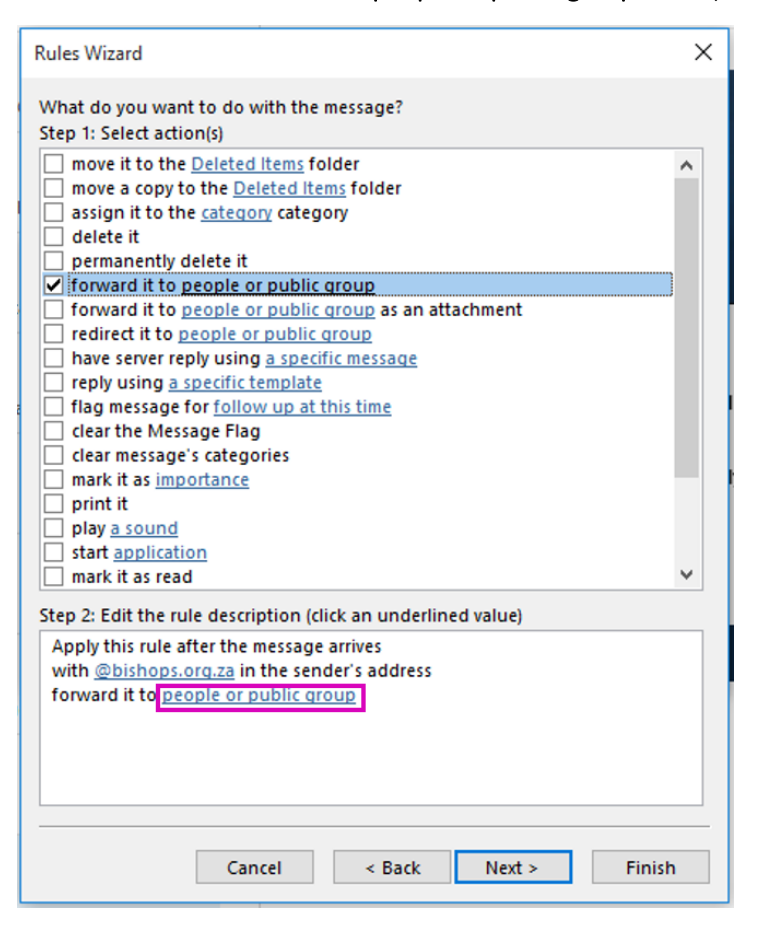

13. Enter the email address to which all Bishops mail should be forwarded in the To field and click OK

| Rule Address                                                                                                    |                  |                                                                        |  |  |  |
|----------------------------------------------------------------------------------------------------|------------------|------------------------------------------------------------------------|--|--|--|
| Search:  Name only OMore colu                                                                                                    | <b>mns</b><br>Go | Address Book Offline Global Address List - Idinan@bishc  Advanced Find |  |  |  |
| Name                                                                                                    | Title            | Business Phone Location                                                |  |  |  |
| <ul> <li>1234567890</li> <li>150rugbyclub</li> <li>2010</li> <li>a</li> <li>AAA User</li> <li>aaagr10</li> <li>aaagr7</li> <li>aaagr7</li> <li>aaagr7</li> <li>aaagr9 Nine</li> <li>aaagr469 aaagrade9</li> <li>aaastaff</li> <li>abakhokeli</li> <li>Abdulla Idrees</li> <li>Aberdein Ionathan D</li> </ul> |                  | ^<br>~<br>~                                                            |  |  |  |
| To -> joe.bloggs@gmail.co                                                                                                    | m                |                                                                        |  |  |  |
| -                                                                                                    |                  | OK Cancel                                                              |  |  |  |

14. The rule is displayed in Step2 - click **NEXT** 

| Rules Wizard                                                                                                    | ×    |  |  |  |  |
|----------------------------------------------------------------------------------------------------|------|--|--|--|--|
| What do you want to do with the message?<br>Step 1: Select action(s)                                                                                                    |      |  |  |  |  |
| move it to the <u>Deleted Items</u> folder<br>move a copy to the <u>Deleted Items</u> folder<br>assign it to the <u>category</u> category<br>delete it<br>permanently delete it<br>forward it to <u>people or public group</u><br>forward it to <u>people or public group</u><br>have server reply using <u>a specific message</u><br>reply using <u>a specific template</u><br>flag message for <u>follow up at this time</u><br>clear the Message Flag<br>clear message's categories<br>mark it as importance |      |  |  |  |  |
| <ul> <li>play <u>a sound</u></li> <li>start <u>application</u></li> <li>mark it as read</li> </ul>                                                                                                    | ~    |  |  |  |  |
| Step 2: Edit the rule description (click an underlined value)<br>Apply this rule after the message arrives<br>with <u>@bishops.org.za</u> in the sender's address<br>forward it to <u>joe.bloggs@gmail.com</u>                                                                                                    |      |  |  |  |  |
| Cancel < Back Next > Fir                                                                                                    | nish |  |  |  |  |

15. There is no need to set any exceptions - click **NEXT** 

| Rules Wizard X                                                                                                    | : |  |  |  |  |
|----------------------------------------------------------------------------------------------------|---|--|--|--|--|
| Are there any exceptions?<br>Step 1: Select exception(s) (if necessary)                                                                                                    |   |  |  |  |  |
| except if from people or public group     except if the subject contains <u>specific words</u> except through the <u>specified</u> account     except through the <u>specified</u> account     except where my name is in the To box     except if it is marked as <u>sensitivity</u> except if it is marked as <u>sensitivity</u> except if it is flagged for <u>action</u> except where my name is in the Cc box     except where my name is in the To or Cc box     except if sent to <u>people or public group</u> except if the subject or body contains <u>specific words</u> |   |  |  |  |  |
| except if the message header contains <u>specific words</u> except with <u>specific words</u> in the recipient's address     except with <u>specific words</u> in the sender's address     except if assigned to <u>category</u> category                                                                                                    |   |  |  |  |  |
| Step 2: Edit the rule description (click an underlined value)<br>Apply this rule after the message arrives<br>with <u>@bishops.org.za</u> in the sender's address<br>forward it to <u>joe.bloggs@qmail.com</u>                                                                                                    |   |  |  |  |  |
| Cancel < Back Next > Finish                                                                                                    |   |  |  |  |  |

16. Ensure Turn on this rule is ticked and then click FINISH

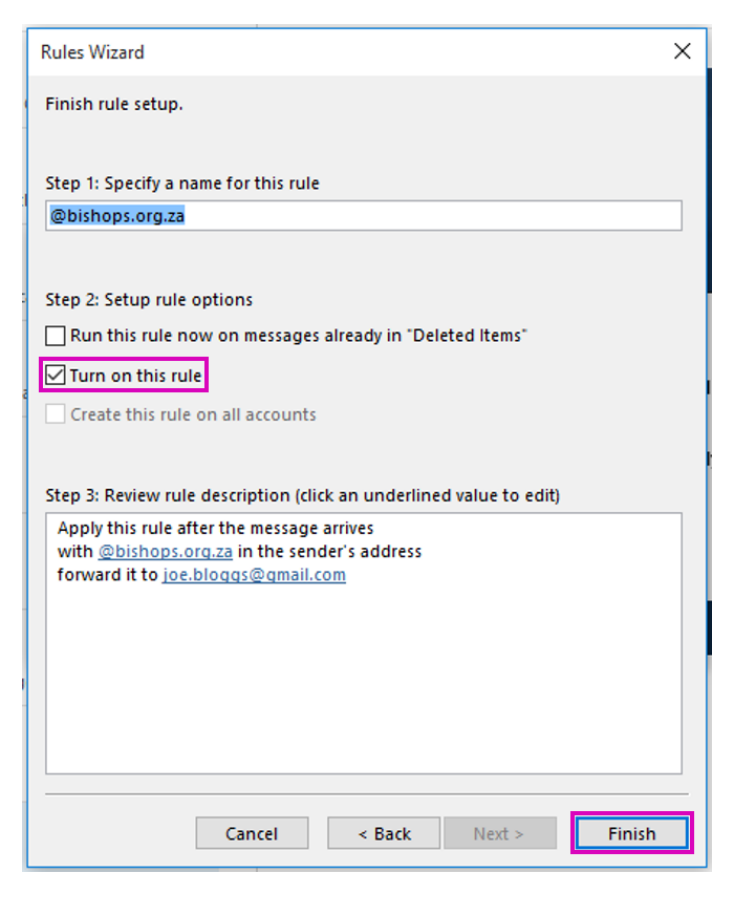

Future mail received from @bishops.org.za should now be for forwarded to the individual you selected in your rule.